Sabine Spieß, Konrad Stulle 1. Ausgabe, Oktober 2009

W7

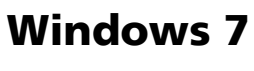

Grundlagen

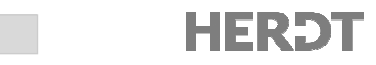

### 

#### **Erste Schritte mit Windows**

| 1 | Mit                  | Vindows beginnen6                         |
|---|----------------------|-------------------------------------------|
|   | 1.1                  | Das Betriebssystem 6                      |
|   | 1.2                  | Windows starten7                          |
|   | 1.3                  | Der erste Blick auf den Desktop 8         |
|   | 1.4                  | Das Startmenü kennenlernen 10             |
|   | 1.5                  | Programme starten und schließen 11        |
|   | 1.6                  | Windows reaktivieren oder beenden 12      |
|   | 1.7                  | Schnellübersicht 13                       |
|   | 1.8                  | Übungen 13                                |
| 2 | Der l                | Jmgang mit Programmen und                 |
|   | Fens                 | tern14                                    |
|   | 2.1                  | Die Aufgaben der Taskleiste 14            |
|   | 2.2                  | Die Fenster kennenlernen 16               |
|   | 2.3                  | Die Fenstergröße verändern 17             |
|   | 2.4                  | Fenster verschieben und schließen         |
|   | 2.5                  | Fenster wechseln und anordnen 20          |
|   | 2.6                  | Dialogfenster bedienen 21                 |
|   | 2.7                  | Menü-, Symbol- und Multifunktionsleisten  |
|   |                      | bedienen                                  |
|   | 2.8                  | Schnellübersicht 24                       |
|   | 2.9                  | Übungen 25                                |
| 3 | Die H                | lilfefunktion nutzen26                    |
|   | 3.1                  | Hilfe erhalten                            |
|   | 3.2                  | Weitere Funktionen der Hilfe nutzen 28    |
|   | 3.3                  | Schnellübersicht 29                       |
| 4 | Den                  | Windows-Explorer kennenlernen30           |
|   | 4.1                  | Was sind Dateien und Ordner?              |
|   | 4.2                  | Was sind Laufwerke und Pfade?             |
|   | 4.3                  | Die Bibliotheken von Windows              |
|   | 4.4                  | Die Elemente des Windows-Explorers        |
|   | 4.5                  | Im Windows-Explorer navigieren            |
|   | 4.6                  | Schnellübersicht                          |
|   | 4.7                  | Übung 37                                  |
| 5 | Die <i>A</i><br>ände | Ansicht des Windows-Explorers<br>rn       |
|   | 51                   | Die Ansicht des Inhaltsbereichs ändern 38 |
|   | 5.7                  | Dateien und Ordner anordnen und           |
|   | J.2                  | sortieren                                 |
|   | 5.3                  | Mit dem Vorschaufenster arbeiten          |
|   | 5.4                  | Das Layout des Windows-Explorers          |
|   |                      | Color all the and the                     |
|   | 2.2                  | Schnellupersicht                          |

| 6.1 | Dateien drucken               | 44 |
|-----|-------------------------------|----|
| 6.2 | Bilder drucken                | 46 |
| 6.3 | Druckaufträge steuern         | 46 |
| 6.4 | Druckereinstellungen anpassen | 47 |
| 6.5 | Schnellübersicht              | 49 |
| 6.6 | Übung                         | 49 |
|     |                               |    |

#### Dateien verwalten und suchen

| 7 | Date | ien und Ordner verwalten                                   | . 50 |
|---|------|------------------------------------------------------------|------|
|   | 7.1  | Wissenswertes zur Dateiverwaltung                          | 50   |
|   | 7.2  | Eine Ordnerstruktur anlegen                                | 51   |
|   | 7.3  | Dateien und Ordner umbenennen                              | 52   |
|   | 7.4  | Dateien und Ordner markieren                               | 52   |
|   | 7.5  | Dateien mit Drag & Drop verschieben<br>und kopieren        | 54   |
|   | 7.6  | Dateien mit der Zwischenablage<br>verschieben und kopieren | 56   |
|   | 7.7  | Dateien auf eine CD oder DVD brennen                       | 56   |
|   | 7.8  | Den Papierkorb zum Löschen von<br>Dateien verwenden        | 58   |
|   | 7.9  | Dateien komprimieren (ZIP-Ordner)                          | 60   |
|   | 7.10 | Das Kontextmenü im Windows-Explorer verwenden              | 61   |
|   | 7.11 | Schnellübersicht                                           | 62   |
|   | 7.12 | Übungen                                                    | 63   |
| 8 | Date | ien und Ordner suchen                                      | . 64 |
|   | 8.1  | Dateien finden                                             | 64   |
|   | 8.2  | Jump Lists im Startmenü und in der<br>Taskleiste verwenden | 64   |
|   | 8.3  | Dateien und Ordner im Startmenü<br>suchen                  | 66   |
|   | 8.4  | Dateien und Ordner im Windows-<br>Explorer suchen          | 66   |
|   | 8.5  | Suchfilter verwenden                                       | 68   |
|   | 8.6  | Suche speichern                                            | 69   |
|   | 8.7  | Den Suchindex anpassen                                     | 70   |
|   | 8.8  | Schnellübersicht                                           | 71   |
|   | 8.9  | Übung                                                      | 71   |
|   |      |                                                            |      |

### Den Desktop und sein Design gestalten

#### 9 Den Desktop gestalten ......72

| 9.1 | Wissenswertes zum Desktop                       | 72 |
|-----|-------------------------------------------------|----|
| 9.2 | Symbole auf dem Desktop hinzufügen              | 73 |
| 9.3 | Dateien auf dem Desktop speichern               | 74 |
| 9.4 | Allgemeine Desktopsymbole<br>hinzufügen         | 76 |
| 9.5 | Symbole auf dem Desktop anordnen oder sortieren | 76 |

| 9.6 | Die Minianwendungen nutzen | 78 |
|-----|----------------------------|----|
| 9.7 | Schnellübersicht           | 80 |
| 9.8 | Übungen                    | 80 |

### 10 Das Design des Desktops ändern.......82

| 10.1 | Wissenswertes zum Desktop-Design | 82 |
|------|----------------------------------|----|
| 10.2 | Fertige Designs verwenden        | 83 |
| 10.3 | Ein Design anpassen              | 84 |
| 10.4 | Eigenes Design speichern         | 87 |
| 10.5 | Text und Symbole vergrößern      | 88 |
| 10.6 | Schnellübersicht                 | 89 |
| 10.7 | Übung                            | 89 |

#### Zusatzprogramme nutzen

#### 11 Nützliche Zusatzprogramme ......90

| 11.1 | Bildschirmfotos erstellen           | 90 |
|------|-------------------------------------|----|
| 11.2 | Den Taschenrechner einsetzen        | 92 |
| 11.3 | Kurznotizen an den Desktop anheften | 93 |
| 11.4 | Zeichnungen mit Paint erstellen     | 93 |
| 11.5 | Schnellübersicht                    | 98 |
| 11.6 | Übung                               | 98 |
|      |                                     |    |

#### 12 Multimedia-Anwendungen nutzen.... 100

| 12.1 | Den Windows Media Player verwenden                  | 100 |
|------|-----------------------------------------------------|-----|
| 12.2 | Wiedergabelisten erstellen und<br>Audio-CDs brennen | 103 |
| 12.3 | Bilder in der Windows-Fotoanzeige<br>betrachten     | 104 |
| 12.4 | Schnellübersicht                                    | 105 |
| 12.5 | Übung                                               | 105 |
|      |                                                     |     |

#### Windows anpassen und optimieren

#### 13 Startmenü und Taskleiste einrichten ......106 Das Startmenü individuell anpassen ....... 106 13.1 Die Taskleiste anpassen ...... 108 13.2 13.3 13.4 Übung ......113 14 Den Windows-Explorer anpassen ...... 114 Die Bibliotheken anpassen ...... 114 14.1 14.2 Die Favoriten anpassen......116 14.3 Ordneransichten ändern ......117 Den Inhaltsbereich anpassen......118 14.4 14.5 Schnellübersicht ...... 120 14.6 Übung ......121

#### 15 Systemeinstellungen vornehmen ..... 122

| 15.1  | Informationen über den Computer<br>anzeigen 122                |
|-------|----------------------------------------------------------------|
| 15.2  | Die Bildschirmauflösung und Farbtiefe einstellen 123           |
| 15.3  | Mauseinstellungen ändern 123                                   |
| 15.4  | Energieoptionen anpassen124                                    |
| 15.5  | Systemlautstärke regeln 125                                    |
| 15.6  | Schriftarten verwalten und installieren 126                    |
| 15.7  | Anwendungen installieren bzw.<br>deinstallieren 127            |
| 15.8  | Neue Hardware-Geräte hinzufügen 130                            |
| 15.9  | Einstellungen des Computers in der<br>Systemsteuerung anpassen |
| 15.10 | Eigenschaften des Papierkorbs festlegen 131                    |
| 15.11 | Schnellübersicht132                                            |

### 16 Probleme bei der Arbeit mit

# Windows beheben.....134

| 16.1 | Hardware-Probleme erkennen und<br>beheben 134 |
|------|-----------------------------------------------|
| 16.2 | Probleme mit älterer Software beheben 135     |
| 16.3 | Windows neu starten 137                       |
| 16.4 | Die Systemwiederherstellung                   |
| 46 5 | D T I M                                       |
| 16.5 | Den Task-Manager verwenden                    |
| 16.6 | Datenträger optimieren 140                    |
| 16.7 | Daten sichern und wiederherstellen 142        |
| 16.8 | Schnellübersicht145                           |
|      |                                               |

# 17 Die Sicherheitsfunktionen von

| wind | 140 IOWS                                                 |
|------|----------------------------------------------------------|
| 17.1 | Benutzerkontensteuerung einstellen 146                   |
| 17.2 | Windows mithilfe der Update-Funktion<br>aktualisieren148 |
| 17.3 | Datensicherheit gewährleisten 150                        |
| 17.4 | Schnellübersicht 153                                     |
|      |                                                          |

#### Anhänge

| Neuerungen im Überblick         | 154 |
|---------------------------------|-----|
| Besonderheiten des Aero-Designs | 156 |
| Nützliche Tastenkombinationen   | 158 |
| Stichwortverzeichnis            | 160 |

110

# 5 Die Ansicht des Windows-Explorers ändern

#### In diesem Kapitel erfahren Sie

- wie Sie die Ansicht im Inhaltsbereich verändern
- wie Sie Dateien und Ordner anordnen oder sortieren lassen
- wie Sie das Vorschaufenster nutzen
- wie Sie einzelne Bereich des Windows-Explorers ein-/ausblenden

#### Voraussetzungen

Im Windows-Explorer navigieren

# 5.1 Die Ansicht des Inhaltsbereichs ändern

#### Die Darstellung der Symbole ändern

Sie haben die Möglichkeit, die Größe und Darstellung der Symbole im Inhaltsbereich des Windows-Explorers einzustellen. Die Ansicht kann schnell über ein Symbol in der Symbolleiste geändert werden. Das Symbol ändert dabei - je nach aktuell ausgewählter Ansicht sein Aussehen. Das Ändern der Ansicht kann beispielsweise nützlich sein, um einen besseren Überblick bei vielen Dateien zu erhalten.

- Um die aktuelle Ansicht zu verändern, klicken Sie auf den Pfeil des Symbols
- Ziehen Sie den Schieberegler nach oben oder nach unten, um eine andere Ansicht zu wählen.

Im Inhaltsbereich können Sie, während Sie den Regler ziehen, schon beobachten, wie sich die Ansicht verändert. Ziehen Sie den Schieberegler dabei über die oberen Einträge, können Sie die Symbolgröße stufenlos ändern.

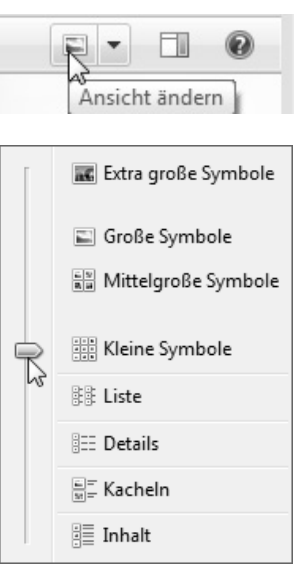

oder

Wählen Sie eine Ansicht durch Anklicken aus.

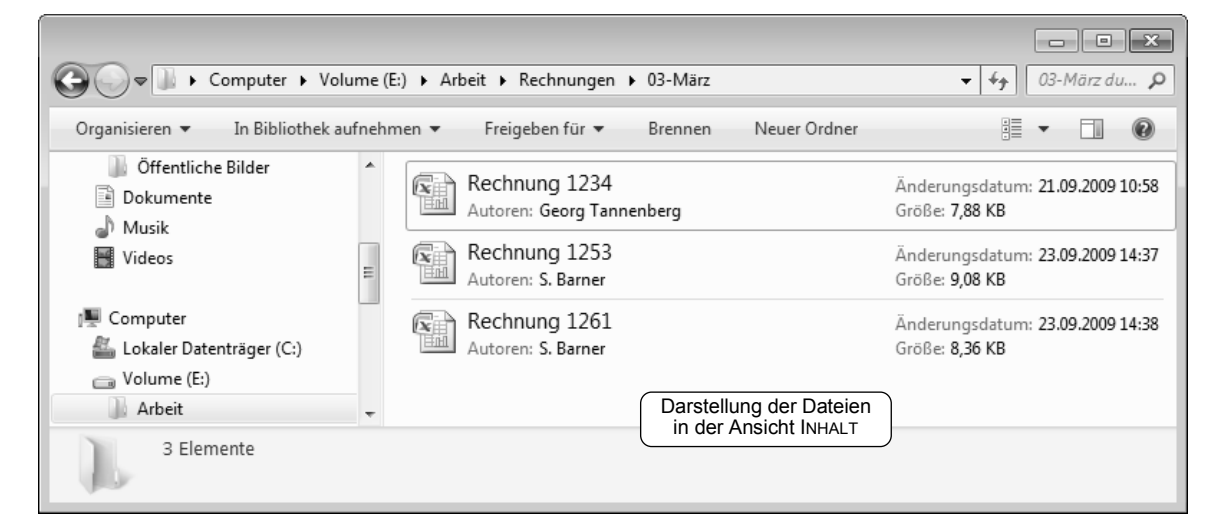

### Die verschiedenen Ansichten im Überblick

| Extra große<br>Symbole<br>Große Symbole<br>Mittelgroße<br>Symbole | Diese Ansichten sind besonders geeignet<br>für Grafik- bzw. Bilddateien, da für diese<br>Dateien direkt eine Vorschau angezeigt<br>wird.                                                                | Pinguine                                                                                                    |  |  |  |
|-------------------------------------------------------------------|----------------------------------------------------------------------------------------------------|----------------------------------------------------------------------------------------------------|--|--|--|
| Kleine<br>Symbole                                                 | In dieser Ansicht werden die Ordner und<br>Dateien nebeneinander als kleine Sym-<br>bole angezeigt.                                                                                                    | Chrysantheme Wüste<br>Hortensien Qualle<br>Koala Leuchtturm<br>Pinguine Tulpen                                                                                                    |  |  |  |
| Liste                                                             | In dieser Ansicht werden die Ordner und<br>Dateien als Liste angezeigt. Dabei wer-<br>den zuerst die untergeordneten Ordner<br>aufgelistet. Bei Bedarf wird die Liste in<br>mehreren Spalten platziert. | <ul> <li>Beispielbilder</li> <li>Eigene Zeichnung</li> <li>Wolke</li> <li>Zeichnung</li> </ul>                                                                                                    |  |  |  |
|                                                                   | Diese Ansicht ist besonders dann sinnvoll,<br>wenn ein Ordner sehr viele Elemente<br>enthält.                                                                                                    |                                                                                                    |  |  |  |
| Details                                                           | Bei dieser listenförmigen Anzeige werden<br>neben dem Namen zusätzliche Eigen-<br>schaften der Ordner und Dateien in<br>mehreren Spalten angezeigt.                                                     | Name         Datum           Beispielbilder         14.07.2009 07:32           Eigene Zeichnung         22.09.2009 08:37           Wolke         15.09.2009 10:35           Zeichnung         11.09.2000 10:45 |  |  |  |
|                                                                   | nen Sie am Pfeil im Spaltenkopf.                                                                                                    | Rectifiending 11:05:2005 10:45                                                                                                    |  |  |  |
| Kacheln                                                           | Die Ordner und Dateien werden als<br>Symbole angezeigt. Neben der Miniatur-<br>ansicht werden der Name sowie weitere<br>Informationen (z. B. Dateityp und -größe)<br>eingeblendet.                      | Pinguine<br>JPEG-Bild<br>759 KB                                                                                                    |  |  |  |
| Inhalt                                                            | Neben dem Symbol werden der Name<br>sowie weitere Informationen zum Inhalt<br>(Autor, Änderungsdatum und Größe) der<br>Dateien und Ordner eingeblendet.                                                 | Beispielbilder     Änderungsdatum: 14.07.2009 06:54       Eigene Zeichnung     Größe: 21.5 KB       Wolke     Größe: 20.0 KB       Zeichnung     Größe: 23.7 KB                                                |  |  |  |

Die Ansicht, die Sie für einen Ordner eingestellt haben, bleibt auch in zukünftigen Arbeitssitzungen erhalten, wirkt sich aber nur auf diesen Ordner aus. Sie können also für jeden Ordner individuell die Ansicht festlegen, die Sie bevorzugen.

# 5.2 Dateien und Ordner anordnen und sortieren

### Dateien und Ordner in den Bibliotheken anordnen

In den Bibliotheken haben Sie die besondere Möglichkeit, die enthaltenen Ordner und Dateien nach unterschiedlichen Kriterien anordnen zu lassen. Je nach Bibliothek stehen unterschiedliche Anordnungsvarianten zur Verfügung. Standardmäßig sind die Inhalte nach Ordner angeordnet. Π

Je nach ausgewählter Anordnung verändert sich die Ansicht im Inhaltsbereich: Es werden kleine oder größere Symbole, Detailinformationen, eine gruppierte oder gestapelte Darstellung angezeigt.

 Klicken Sie im Navigationsbereich die Bibliothek an, deren Anordnung Sie ändern möchten.

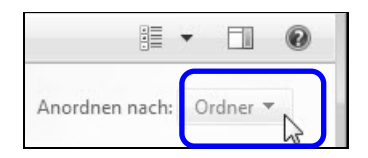

Klicken Sie im Inhaltsbereich auf die Schaltfläche ORDNER und wählen Sie eine andere Anordnung aus.

|    |                         | • | Ordner                  | • | Ordner                  |   |           |
|----|-------------------------|---|-------------------------|---|-------------------------|---|-----------|
| •  | Ordner                  |   | Autor                   |   | Album                   |   |           |
|    | Monat                   |   | Änderungsdatum          |   | Interpret               | • | Ordner    |
|    | Tag                     |   | Markierung              |   | Song                    |   | Jahr      |
|    | Bewertung               |   | Тур                     |   | Genre                   |   | Typ       |
|    | Markierung              |   | Name                    |   | Bewertung               |   | Länge     |
|    | Änderungen zurücknehmen |   | Änderungen zurücknehmen |   | Änderungen zurücknehmen |   | Name      |
| An | ordnuna für Bilder      |   | Dokumente               |   | Musik                   |   | und Video |

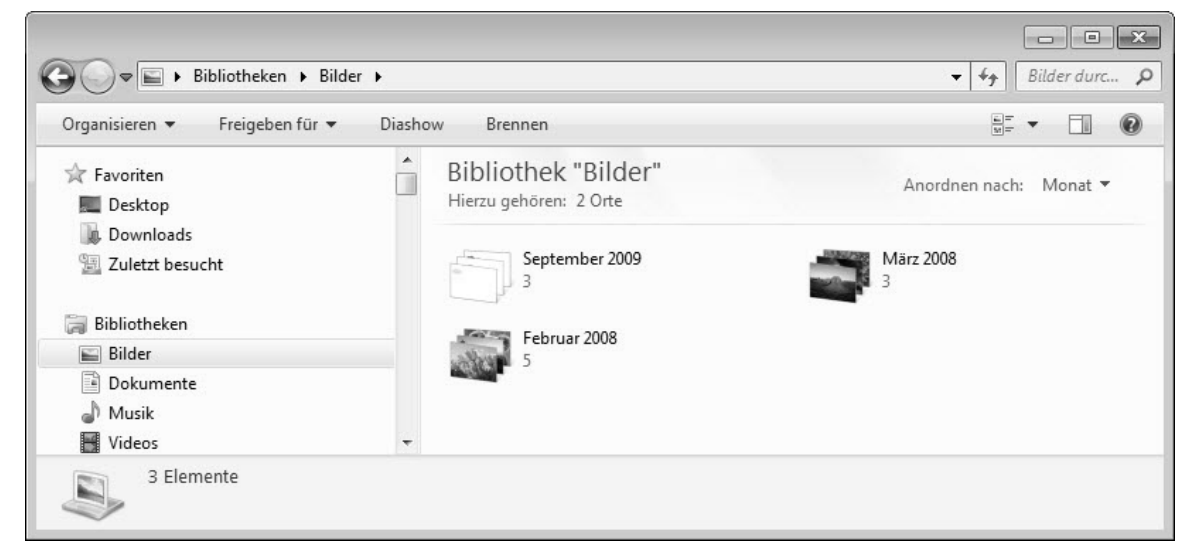

Bibliothek "Bilder" nach Monat gestapelt angeordnet

Werden Dateien wie im Beispiel gestapelt angezeigt, können Sie durch einen Doppelklick auf einen Stapel die darin befindlichen Dateien anzeigen lassen.

### Dateien und Ordner in der Ansicht DETAILS sortieren

Haben Sie die Ansicht DETAILS eingeschaltet, sind die Dateien und Ordner standardmäßig nach dem Namen aufsteigend sortiert. Durch Anklicken eines Spaltenkopfes können Sie schnell nach einem anderen Kriterium sortieren (z. B. nach dem Änderungsdatum). Die momentan aktive Sortierung erkennen Sie an dem Pfeilsymbol im Spaltenkopf, die Sortierreihenfolge an der Pfeilrichtung (absteigend – oder aufsteigend –).

|      | 20. |                |     |       |
|------|-----|----------------|-----|-------|
| Name |     | Änderungsdatum | Тур | Größe |

Nach dem Namen aufsteigend sortiert

| Sie möchten           |  |                                                        |
|-----------------------|--|--------------------------------------------------------|
| aufsteigend sortieren |  | Klicken Sie den Spaltenkopf (z. B. NAME) einmal an.    |
| absteigend sortieren  |  | Klicken Sie den <b>gleichen</b> Spaltenkopf erneut an. |

Die aktivierte Sortierung wird individuell für jeden Ordner gespeichert und bleibt aktiv, auch wenn Sie den Ordner schließen.

#### Die optimale Spaltenbreite in der Ansicht DETAILS einstellen

Es kann vorkommen, dass die Spaltenbreite nicht ausreicht, um den kompletten Eintrag anzuzeigen. Sie können die Spaltenbreite schnell an den längsten Eintrag anpassen:

 Klicken Sie doppelt auf die rechte Spaltentrennlinie der betreffenden Spalte.

| Name          | Datum            |
|---------------|------------------|
| 📗 Beispielbil | 14.07.2009 07:32 |
| 🐘 Zeichnung   | 11.09.2009 10:45 |
| 📭 Eigene Zei  | 22.09.2009 08:37 |
| Nolke         | 15.09.2009 10:35 |

# 5.3 Mit dem Vorschaufenster arbeiten

# Das Vorschaufenster einblenden

Das Vorschaufenster ist sehr nützlich, wenn Sie sich schnell über den Inhalt einer Datei informieren möchten, ohne das zugehörige Programm öffnen zu müssen.

 Klicken Sie auf das Symbol , um das Vorschaufenster einzublenden.

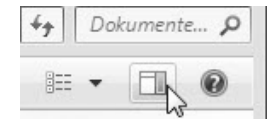

Ein erneutes Klicken auf das Symbol schaltet das Vorschaufenster wieder aus.

| Organisieren 🔻 🛛 🗔 Öffnen | •     | Freigeben für 🔻 🛛 Drucken |   | E-Mail | Brennen Neuer Ordner | :<br>:<br>:<br>: | • 🗌 | 0 |
|---------------------------|-------|---------------------------|---|--------|----------------------|------------------|-----|---|
| 🚖 Favoriten<br>📰 Desktop  | • III | Anordnen nach: Ordner 🔻   |   |        |                      |                  |     |   |
| 🗽 Downloads               |       | Name                      |   |        |                      |                  |     |   |
| 📃 Zuletzt besucht         |       | 📲 Jahresumsatz            |   |        |                      |                  |     |   |
|                           |       | 🗐 Kraftstoffverbrauch     |   |        |                      |                  |     |   |
| 词 Bibliotheken            |       | 🖭 Marketingplan           |   |        |                      |                  |     |   |
| 🔛 Bilder                  |       | 🗐 Vertrag                 | Ε |        |                      |                  |     |   |
| Dokumente                 |       | 👜 Vertrags-Umlauf         |   |        |                      |                  |     |   |
| 🚽 Musik                   |       | 👜 Wasserverbrauch         | - |        | MARKETINOTEAN        |                  |     |   |
| Wideee                    | -     | 4 [                       |   |        | Ihr Name             |                  |     |   |

Anzeige einer PowerPoint-Präsentation im Vorschaufenster

Mithilfe der Bildlaufleisten im Vorschaufenster können Sie durch die gesamte Datei scrollen, auch wenn diese mehrere Seiten umfasst.

Sie können sogar mit vielen Dateien im Vorschaufenster arbeiten:

- ✓ Aus Word- und Excel-Dateien können Inhalte kopiert werden.
- PowerPoint-Präsentationen können animiert betrachtet werden.
- Musik- und Videodateien lassen sich abspielen.

Für einige Dateitypen ist keine Vorschau verfügbar.

5

# 5.4 Das Layout des Windows-Explorers anpassen

## **Das Windows-Explorer-Fenster anpassen**

Je nachdem, welche und wie viele Inhalte im Windows-Explorer-Fenster dargestellt werden sollen, kann es nützlich sein, die Fensterdarstellung zu ändern. Sie können das Fenster hierzu wie alle anderen Fenster maximieren 💷 und zusätzlich

- ✓ die Größe der einzelnen Bereiche ändern,
- ✓ einzelne Bereiche ausblenden.

### (1) Die Größe der einzelnen Bereiche ändern

 Zeigen Sie mit der Maus auf eine Begrenzungslinie (Mauszeiger (>>>>) und verändern Sie die Größe des Bereichs, indem Sie die Begrenzungslinie ziehen.

### (2) Einzelne Bereiche ausblenden

Um zusätzlichen Anzeigebereich zu erhalten, kann es sinnvoll sein, den Detail- oder den Navigationsbereich auszublenden.

- Klicken Sie auf die Schaltfläche ORGANISIE-REN und wählen Sie den Eintrag LAYOUT.
- Wählen Sie im Untermenü den Bereich ①, den Sie ausblenden möchten. Mit einem Haken markierte Einträge zeigen aktuell eingeblendete Bereiche an.

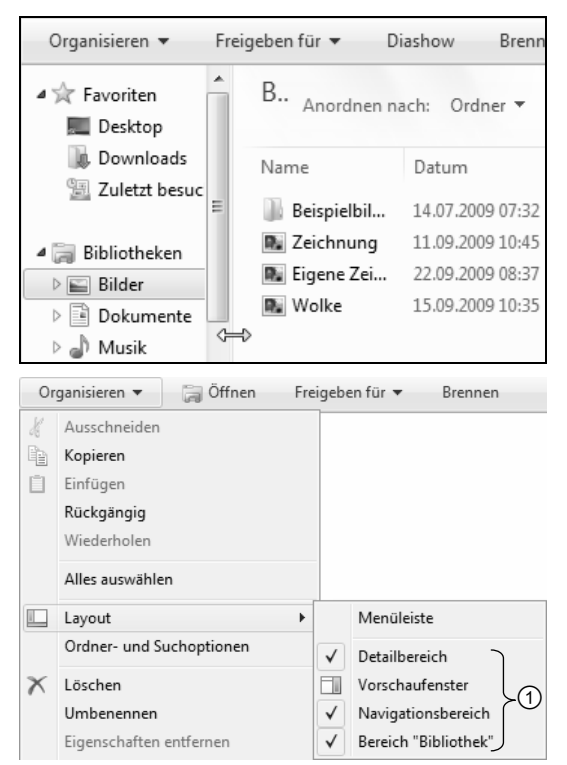

- Auf dem gleichen Weg können Sie ausgeblendete Bereiche wieder einblenden.
- Auch das Vorschaufenster kann so ein-/ausgeblendet werden.
- Der Eintrag BEREICH "BIBLIOTHEK" erscheint nur, wenn zuvor eine Bibliothek angeklickt oder geöffnet wurde. Über diesen Eintrag lassen sich bestimmte Angaben zur Bibliothek ausblenden.

# 5.5 Schnellübersicht

| Sie möchten                                           |                                                                                                    |  |  |  |  |
|-------------------------------------------------------|----------------------------------------------------------------------------------------------------|--|--|--|--|
| die Ansicht des Inhaltsbereichs<br>ändern             | Pfeil des Symbols anklicken, Schieberegler nach oben oder nach unten ziehen                                       |  |  |  |  |
| die Dateien und Ordner im<br>Inhaltsbereich anordnen  | Schaltfläche ORDNER im Inhaltsbereich anklicken,<br>Anordnung auswählen                                           |  |  |  |  |
| die Dateien und Ordner im<br>Inhaltsbereich sortieren | Ansicht DETAILS einschalten, Spaltenkopf anklicken,<br>nachdem sortiert werden soll                               |  |  |  |  |
| das Vorschaufenster einblenden                        |                                                                                                    |  |  |  |  |
| die Größe der Bereiche ändern                         | Begrenzungslinie (Mauszeiger ⇔) ziehen                                                                            |  |  |  |  |
| einzelne Bereiche aus- oder<br>einblenden             | Schaltfläche Organisieren, Eintrag Layout, im Unter-<br>menü den aus- bzw. einzublendenden Bereich an-<br>klicken |  |  |  |  |

# 5.6 Übung

### Ansichten des Windows-Explorers verwenden

| Level                 |                                                                                              | Zeit        | ca. 10 min |
|-----------------------|----------------------------------------------------------------------------------------------|-------------|------------|
| Übungsinhalte         | <ul> <li>Ansicht des Inhaltsbereichs ändern</li> <li>Dateien und Ordner sortieren</li> </ul> |             |            |
|                       | <ul> <li>Das Vorschaufenster nutzen</li> </ul>                                               |             |            |
| Notwendige Kenntnisse | ✓ Ordnerinhalte im Windows-Explore                                                           | er anzeigei | า          |

- ① Öffnen Sie den Windows-Explorer und lassen Sie die Bibliothek *Bilder* anzeigen.
- ② Lassen Sie den Inhalt des Ordners BEISPIELBILDER anzeigen und schalten Sie die Ansicht DETAILS ein.
- ③ Sortieren Sie die Dateien absteigend nach dem Datum.
- ④ Ändern Sie anschließend die Sortierrichtung.
- Maximieren Sie das Fenster des Windows-Explorers und blenden Sie das Vorschau-fenster ein.
- 6 Lassen Sie nacheinander alle Bilder im Vorschaufenster anzeigen.

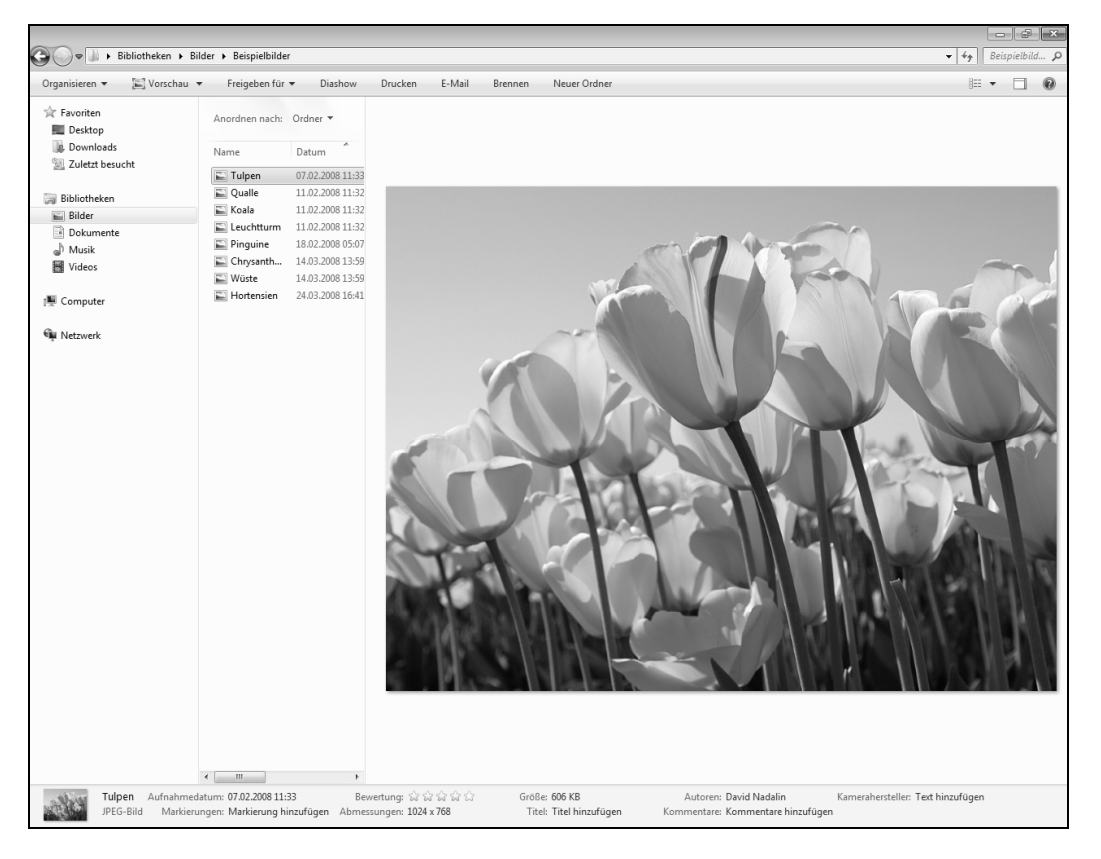

- C Lassen Sie im Vorschaufenster weitere beliebige Dateien aus den Bibliotheken anzeigen.
- (8) Blenden Sie das Vorschaufenster wieder aus und schließen Sie den Windows-Explorer.